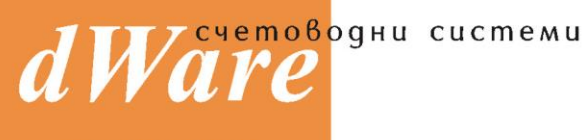

ISO 9001:2000

Български език

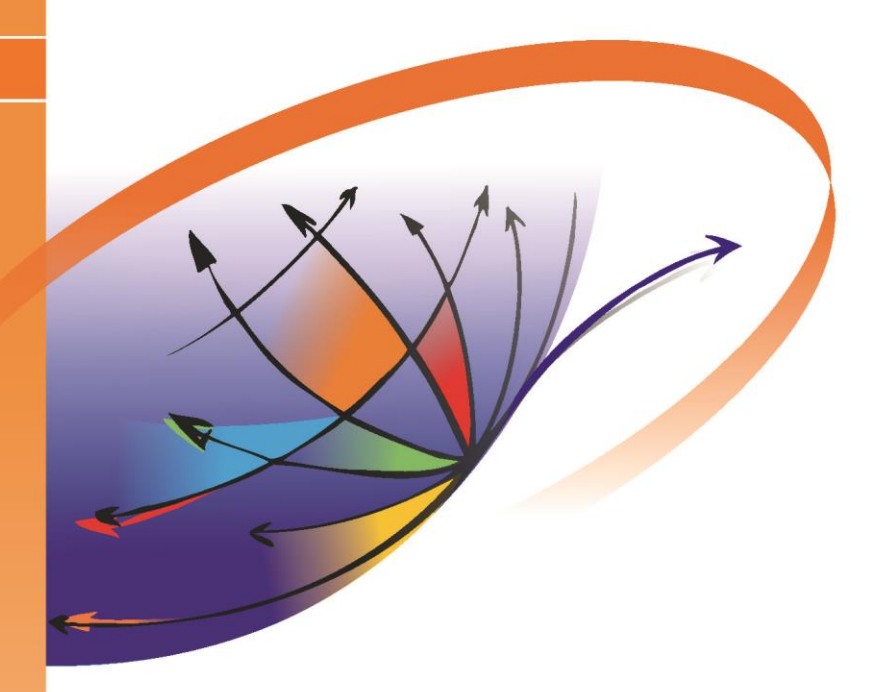

# dWare OS

# Инструкция за настройка на Web браузер за работа с dOS приложения

dOS е продукт на dWare за управление на бизнеса.

CNCTENNITE ITO MARKA.

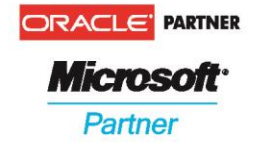

www.dware.bg © 946 1540 © 946 1644

### СЪДЪРЖАНИЕ

| ВЪВЕДЕНИЕ                              | 4 |
|----------------------------------------|---|
| ПРЕДНАЗНАЧЕНИЕ И ЦЕЛ НА ДОКУМЕНТАЦИЯТА | 4 |
| ИЗПОЛЗВАНИ ШРИФТОВЕ                    | 4 |
| ЗА ВРЪЗКА С АВТОРИТЕ                   | 4 |
| 1. НАСТРОЙКА НА INTERNET EXPLORER 11   | 6 |
| 2. НАСТРОЙКА НА FIREFOX                | 8 |
| 3. НАСТРОЙКИ НА CHROME 1               | 0 |

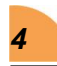

#### въведение

#### ПРЕДНАЗНАЧЕНИЕ И ЦЕЛ НА ДОКУМЕНТАЦИЯТА

Тази документация е предназначена за потребители и специалисти, които ще работят с приложения разработени чрез dOS.

Целта на документацията е да покаже как да се конфигурира Web браузъра така, че приложенията разработени чрез dOS да работят нормално.

Версията на документацията е 1.00 Последната редакция е от 01.08.2016 г.

#### ИЗПОЛЗВАНИ ШРИФТОВЕ

В ръководството са използвани следните шрифтове:

#### ЗАГЛАВИЕ НА ЧАСТ

ЗАГЛАВИЕ НА ГЛАВА

Заглавие на раздел

Заглавие на точка

#### Заглавие на подточка

Основен текст Списъци, таблици, примери

Важни пасажи от текста

Наименования на менюта и функции

Наименования на бутони и полета

#### ЗА ВРЪЗКА С АВТОРИТЕ

Ако имате въпроси във връзка с описаното в тази документация, ако срещнете грешки или неясноти в текста, ако искате да

изкажете мнение или препоръка, можете да се свържете с нас по следните начини:

- Ha e-mail адреси dware@dware.bg и office@dware.bg.
- На телефон 946-15-40 в централния офис на dWare.

На web страниците на фирмата можете да получите информация за актуализациите на БИЗНЕС ПРОЦЕСОР и да свалите представяне на системата. Потърсете ни на следните адреси:

- http://www.konto.bg
- http://www.dware.bg
- http://www.dware.eu
- http://www.dware-bg.com

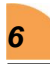

## 1. HACTPOЙKA HA INTERNET EXPLORER 11

Стартирайте Internet Explorer от иконка на работния плот. От менюто Tools изберете Internet options. На екрана ще се покажат настройките на Internet Explorer, както е показано на Фиг.

| Internet Options                                                                 | ? ×                 |
|----------------------------------------------------------------------------------|---------------------|
| General Security Privacy Content Connections Progra                              | ms Advanced         |
| Home page                                                                        |                     |
| To create home page tabs, type each address                                      | on its own line.    |
| nttp://go.microsoft.com/twink/p/?Linkia=255                                      | 141 O               |
| Use <u>c</u> urrent Use de <u>f</u> ault                                         | <u>U</u> se new tab |
| Startup                                                                          |                     |
| ◯ Start with ta <u>b</u> s from the last session                                 |                     |
| Start with <u>h</u> ome page                                                     |                     |
| Tabs                                                                             | Taba                |
| Change how webpages are displayed in tabs.                                       | labs                |
| Browsing history                                                                 |                     |
| Delete temporary files, history, cookies, saved passwor<br>web form information. | ds, and             |
| Delete browsing history on exit                                                  |                     |
| Delete                                                                           | <u>S</u> ettings    |
| Appearance                                                                       |                     |
| Colors Languages Fonts                                                           | Accessibility       |
| 2                                                                                |                     |
| OK Cancel                                                                        | <u>A</u> pply       |

Фиг. 1

От така отворения прозорец с настройки изберете менюто "Security", след кеото за ниво на защита (Security level) изберете – Medium-high. Показано е на Фиг. 2.

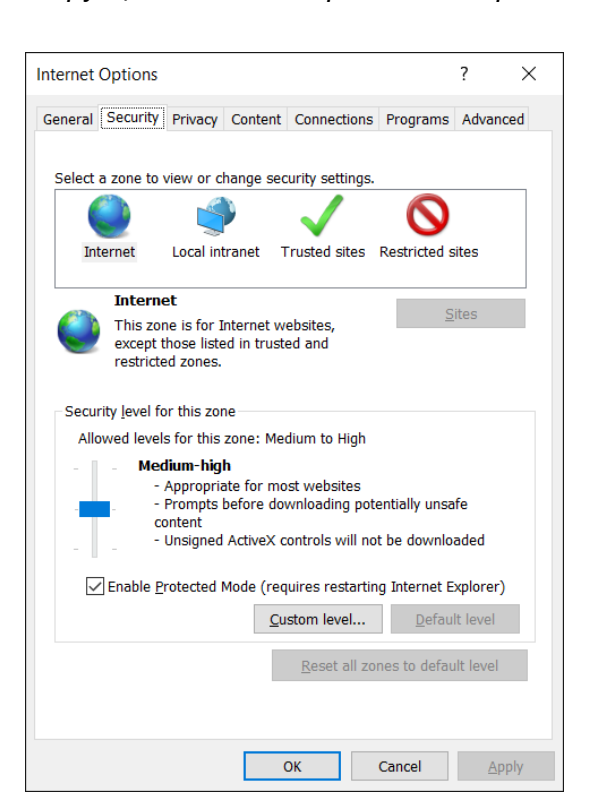

7

Фиг. 2

Необходимо е да се разреши използването на "Бисквитки". За да ги разрешите преминете на следващото меню – "Privacy", показано на Фиг.3

| Internet Options                                       |             | ?               | ×   |
|--------------------------------------------------------|-------------|-----------------|-----|
| General Security Privacy Content Connections Prog      | rams        | Advand          | ed  |
| Settings                                               |             |                 | -   |
| Sites                                                  | Ad          | vanced          |     |
| Location                                               |             |                 | _   |
| Never allow websites to request your physical location | <u>C</u> le | ar Sites        | ;   |
| Pop-up Blocker                                         |             |                 | -   |
| ✓ Turn on Pop-up <u>B</u> locker                       | S           | <u>e</u> ttings |     |
| InPrivate                                              |             |                 | _   |
| ☑ Disable toolbars and extensions when InPrivate Brow  | vsing s     | tarts           |     |
|                                                        |             |                 |     |
|                                                        |             |                 |     |
|                                                        |             |                 |     |
|                                                        |             |                 |     |
|                                                        |             |                 |     |
|                                                        |             |                 |     |
|                                                        |             |                 |     |
|                                                        |             |                 |     |
|                                                        |             |                 |     |
|                                                        |             |                 |     |
| OK Cance                                               | el          | <u>A</u> p      | ply |

Фиг. 3

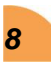

От секцията Settings изберете бутона "Advanced" и потвърдете направените настройки, показани на Фиг. 4.

| Advanced Privacy Settings         |                        | ×     |
|-----------------------------------|------------------------|-------|
| You can choose ho                 | w cookies are handled. |       |
| Cookies                           |                        |       |
| First-party Cookies               | Third-party Cookies    |       |
| <u>A</u> ccept                    | Accept                 |       |
| ◯ <u>B</u> lock                   | Block                  |       |
| ○ <u>P</u> rompt                  | O P <u>r</u> ompt      |       |
| ✓ Al <u>w</u> ays allow session o | cookies                |       |
|                                   |                        |       |
|                                   |                        |       |
|                                   |                        |       |
|                                   | ОКС                    | ancel |
|                                   |                        |       |

Фиг. 4

След като направите настройките, трябва да рестартирате Internet Explorer.

# 2. НАСТРОЙКА НА FIREFOX

Стартирайте Firefox от иконка на работния плот. От менюто Tools

**т**изберете Options. На екрана ще се покажат настройките на Firefox, както е показано на Фиг. 5

9

| .0. General              | General                                                                            |                                                                                                    |                      | (?)                        |
|--------------------------|------------------------------------------------------------------------------------|----------------------------------------------------------------------------------------------------|----------------------|----------------------------|
| <b>Q</b> Search          |                                                                                    |                                                                                                    |                      |                            |
| 🗎 Content                | Startup                                                                            |                                                                                                    |                      |                            |
| ♠ Applications ♥ Privacy | ✓ Always check if F<br>Firefox is current                                          | irefox is your default browser<br>ly your default browser                                                                         |                      |                            |
| Security                 | When Firefox <u>s</u> tarts:<br>Home <u>P</u> age:                                 | Show my home page<br>www.google.bg                                                                                                |                      | <b>_</b>                   |
| 🗭 Sync                   |                                                                                    | Use <u>C</u> urrent Pages                                                                                                    | Use <u>B</u> ookmark | <u>R</u> estore to Default |
|                          | Downloads                                                                          |                                                                                                    |                      |                            |
|                          | Save files to                                                                      | Downloads                                                                                                    |                      | Browse                     |
|                          | Always ask me w Tabs     Open new windc     When I open a lii     Show tab preview | here to save files<br>ws in a new <u>t</u> ab instead<br>nk in a new tab, switch to it imme<br>vs in the Windows tas <u>k</u> bar | diately              |                            |

Фиг. 5

Изберете подменюто "Privacy". В секция "History" изберете Firefox will: Use custom settings for history. След което разрешете "Бисквитките", както е показано на Фиг. 6

| 0 General       | Privacy                                                                                                    | 3                 |
|-----------------|----------------------------------------------------------------------------------------------------|-------------------|
| <b>Q</b> Search |                                                                                                    |                   |
| Content         | Tracking                                                                                                    |                   |
| Applications    | Use Tracking Protection in Private Windows Learn more Learn more                                                                                                    | Change Block List |
| 🗢 Privacy       | You can also manage your Do Not Track settings.                                                                                                    |                   |
| 🚨 Security      | History                                                                                                    |                   |
| 🚱 Sync          | Always use private browsing mode                                                                                                    |                   |
| စ် Advanced     | <ul> <li>✓ Remember my browsing and download history</li> <li>✓ Remember search and form history</li> <li>✓ Accept cookies from sites</li> <li>Accept third-party cookies: Always</li> </ul> | Exceptions        |
|                 | Keep <u>u</u> ntil: they expire                                                                                                    | Show Cookies      |
|                 | Clear history when Firefox closes                                                                                                    | Se <u>t</u> tings |
|                 | Location Bar<br>When using the location bar, suggest:<br>✓ <u>H</u> istory<br>✓ Boo <u>k</u> marks<br>✓ <u>O</u> pen tabs<br>Change preferences for search engine suggestions                |                   |

Фиг. 6

След като направите настройките, трябва да рестартирате Firefox.

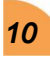

Инструкция за настройка на Web браузер за работа с dOS приложения

# 3. НАСТРОЙКИ НА СНКОМЕ

Стартирайте Chrome от иконка на работния плот. От менюто Tools Ξ изберете Settings. На екрана ще се покажат настройките на Chrome, както е показано на Фиг. 7

| Chrome                 | Settings                                                                                                    | Search settings |  |  |  |  |
|------------------------|----------------------------------------------------------------------------------------------------|-----------------|--|--|--|--|
| History                | Sign in                                                                                                    |                 |  |  |  |  |
| Extensions<br>Settings | Sign in to get your bookmarks, history, passwords and other settings on all your devices. You'll also a be signed in to your Google services. <u>Learn more</u> | utomatically    |  |  |  |  |
| About                  |                                                                                                    |                 |  |  |  |  |
|                        | On startup                                                                                                    |                 |  |  |  |  |
|                        | Open the New Tab page                                                                                                    |                 |  |  |  |  |
|                        | Continue where you left off                                                                                                    |                 |  |  |  |  |
|                        | Open a specific page or set of pages. Set pages                                                                                                    |                 |  |  |  |  |
|                        | Appearance                                                                                                    |                 |  |  |  |  |
|                        | Get themes Reset to default theme                                                                                                    |                 |  |  |  |  |
|                        | Show Home button                                                                                                    |                 |  |  |  |  |
|                        | Always show the bookmarks bar                                                                                                    |                 |  |  |  |  |
|                        |                                                                                                    |                 |  |  |  |  |
|                        | Search                                                                                                    |                 |  |  |  |  |
|                        | Set which search engine is used when searching from the <u>omnibox</u> .                                                                                        |                 |  |  |  |  |
|                        | Google  Manage search engines                                                                                                    |                 |  |  |  |  |
|                        | People                                                                                                    |                 |  |  |  |  |
|                        | Person 1 (current)                                                                                                    |                 |  |  |  |  |
|                        | Enable Guest browsing                                                                                                    |                 |  |  |  |  |
|                        | 🖌 Let anyone add a person to Chrome                                                                                                    |                 |  |  |  |  |
|                        | Add person Edit Remove Import bookmarks and settings                                                                                                    |                 |  |  |  |  |
|                        | Default browser                                                                                                    |                 |  |  |  |  |
|                        | Make Google Chrome the default browser                                                                                                    |                 |  |  |  |  |
|                        | Google Chrome is not currently your default browser.                                                                                                    |                 |  |  |  |  |
|                        | Show advanced settings                                                                                                    |                 |  |  |  |  |

Фиг. 7

След като изберете бутона "Show advanced settings..." Ще се покажат още настройки, както е на Фиг. 8

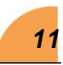

| History       Default browser         Extensions       Make Google Chrome the default browser         Settings       Google Chrome is not currently your default browser.         About       Privacy         About       Content settings         Content settings       Clear browsing data         Google Chrome may use web services to improve your browsing experience. You may optionally disable these services. Learn more         Image: Use a web service to help resolve navigation errors         Image: Use a prediction service to help complete searches and URLs typed in the address bar         Image: Use a prediction service to load pages more quickly         Image: Automatically report details of possible security incidents to Google         Image: Protect you and your device from dangerous sites         Image: Use a web service to help resolve spelling errors         Image: Use a web service to help resolve spelling errors         Image: Use a web service to help resolve spelling errors         Image: Use a web service to help resolve spelling errors         Image: Use a web service to help resolve spelling errors         Image: Use a web service to help resolve spelling errors         Image: Use a web service to help resolve spelling errors                                                                                                    | rome    | Search settings                                                                                          |
|----------------------------------------------------------------------------------------------------|---------|----------------------------------------------------------------------------------------------------|
| Extensions       Make Google Chrome the default browser         Settings       Google Chrome is not currently your default browser.         Privacy       Content settings       Clear browsing data         About       Content settings       Clear browsing data         Google Chrome may use web services to improve your browsing experience. You may optionally disable these services. Learn more       Image: Clear browsing experience. You may optionally disable these services. Learn more         Image: Use a web service to help resolve navigation errors       Image: Use a prediction service to help complete searches and URLs typed in the address bar         Image: Use a prediction service to load pages more quickly       Image: Automatically report details of possible security incidents to Google         Image: Protect you and your device from dangerous sites       Image: Use a web service to help resolve spelling errors         Image: Use a web service to help resolve spelling errors       Image: Automatically send usane statistics and crash reports to Google                                                                                                    | ory     | Default browser                                                                                          |
| Settings       Google Chrome is not currently your default browser.         Privacy         About       Content settings       Clear browsing data         Google Chrome may use web services to improve your browsing experience. You may optionally disable these services. Learn more       Improve your browsing experience. You may optionally disable these services. Learn more         Improve your browsing experience. You may optionally disable these services. Learn more       Improve your browsing experience. You may optionally disable these services. Learn more         Improve your browsing experience. You may optionally disable these services. Learn more       Improve your browsing experience. You may optionally disable these services. Learn more         Improve your browsing experience. You may optionally disable these services. Learn more       Improve your browsing experience. You may optionally disable these services. Learn more         Improve your browsing experience. You may optionally disable these services. Learn more       Improve your browsing experience. You may optionally disable these services. Learn more         Improve your browsing experience. You may optionally disable these services. Learn more       Improve your browsing experience. You may optionally disable these services. Learn more         Improve your browsing experience. You may optionally disable these service. Learn more       Improve your browsing experience. You may optionally disable these service. You may optionally disable these service. You may optionally service to load pages more quickly         Improve your device from dangerous sites | ensions | Make Google Chrome the default browser                                                                   |
| About Content settings Clear browsing data Google Chrome may use web services to improve your browsing experience. You may optionally disable these services. Learn more Use a web service to help resolve navigation errors Use a prediction service to help complete searches and URLs typed in the address bar Use a prediction service to load pages more quickly Automatically report details of possible security incidents to Google Protect you and your device from dangerous sites Use a web service to help resolve spelling errors Use a web service to help resolve spelling errors Automatically send usage statistics and crash reports to Google                                                                                                    | ings    | Google Chrome is not currently your default browser.                                                     |
| About       Content settings       Clear browsing data         Google Chrome may use web services to improve your browsing experience. You may optionally disable these services. Learn more       Image: Clear browsing experience. You may optionally disable these services. Learn more         Image: Use a web service to help resolve navigation errors       Image: Use a prediction service to help complete searches and URLs typed in the address bar         Image: Use a prediction service to load pages more quickly       Image: Automatically report details of possible security incidents to Google         Image: Protect you and your device from dangerous sites       Image: Use a web service to help resolve spelling errors         Image: Use a web service to help resolve spelling errors       Image: Use a web service to help resolve spelling errors                                                                                                    |         | Privacy                                                                                                  |
| Google Chrome may use web services to improve your browsing experience. You may optionally disable these services. <u>Learn more</u> Use a web service to help resolve navigation errors  Use a prediction service to help complete searches and URLs typed in the address bar Use a prediction service to load pages more quickly Automatically report details of possible security incidents to Google  Protect you and your device from dangerous sites Use a web service to help resolve spelling errors Automatically send usage statistics and crash reports to Google                                                                                                    | ut      | Content settings Clear browsing data                                                                     |
| <ul> <li>Use a web service to help resolve navigation errors</li> <li>Use a prediction service to help complete searches and URLs typed in the address bar</li> <li>Use a prediction service to load pages more quickly</li> <li>Automatically report details of possible security incidents to Google</li> <li>Protect you and your device from dangerous sites</li> <li>Use a web service to help resolve spelling errors</li> <li>Automatically send usage statistics and crash reports to Google</li> </ul>                                                                                                    |         | Google Chrome may use web services to improve your browsing experience. You may optionally disable these |
| <ul> <li>Use a prediction service to help complete searches and URLs typed in the address bar</li> <li>Use a prediction service to load pages more quickly</li> <li>Automatically report details of possible security incidents to Google</li> <li>Protect you and your device from dangerous sites</li> <li>Use a web service to help resolve spelling errors</li> <li>Automatically send usage statistics and crash reports to Google</li> </ul>                                                                                                    |         | ✓ Use a web service to help resolve navigation errors                                                    |
| <ul> <li>Use a prediction service to load pages more quickly</li> <li>Automatically report details of possible security incidents to Google</li> <li>Protect you and your device from dangerous sites</li> <li>Use a web service to help resolve spelling errors</li> <li>Automatically send usage statistics and crash reports to Google</li> </ul>                                                                                                    |         | ✔ Use a prediction service to help complete searches and URLs typed in the address bar                   |
| Automatically report details of possible security incidents to Google     Protect you and your device from dangerous sites     Use a web service to help resolve spelling errors     Automatically send usage statistics and crash reports to Google                                                                                                    |         | Use a prediction service to load pages more quickly                                                      |
| Protect you and your device from dangerous sites     Use a web service to help resolve spelling errors     Automatically send usage statistics and crash reports to Google                                                                                                    |         | Automatically report details of possible security incidents to Google                                    |
| Use a web service to help resolve spelling errors Automatically send usage statistics and crash reports to Google                                                                                                    |         | Protect you and your device from dangerous sites                                                         |
| Automatically send usage statistics and crash reports to Google                                                                                                    |         | Use a web service to help resolve spelling errors                                                        |
|                                                                                                    |         | Automatically send usage statistics and crash reports to Google                                          |
| Send a "Do Not Track" request with your browsing traffic                                                                                                    |         | Send a "Do Not Track" request with your browsing traffic                                                 |

Фиг. 8

От секция "Privacy' изберете бутона "Content settings…". След което разрешете "Бисквитките" (Allow local data to be set), както е показано на Фиг. 9

| Ocokies <ul> <li>Allow local data to be set (recommended)</li> <li>Keep local data only until you quit your browser</li> <li>Block sites from setting any data</li> <li>Block third-party cookies and site data</li> </ul> <ul> <li>Block third-party cookies and site data</li> <li>Manage exceptions</li> <li>All cookies and site data</li> </ul> <ul> <li>Block third-party cookies and site data</li> <li>Manage exceptions</li> <li>All cookies and site data</li> </ul> <ul> <li>Manage exceptions</li> <li>All cookies and site data</li> </ul> <ul> <li>Manage exceptions</li> <li>Manage exceptions</li> </ul> <ul> <li>Jour ot show any images</li> <li>Manage exceptions</li> </ul> <ul> <li>Jour ot show any images</li> <li>Manage exceptions</li> </ul> <ul> <li>Manage exceptions</li> <li>Manage exceptions</li> <li>Manage exceptions</li> </ul> <ul> <li>Manage exceptions</li> </ul> <ul> <li>Manage exceptions</li> </ul> Key generation | ntent settings              |                         |  |
|----------------------------------------------------------------------------------------------------|-----------------------------|-------------------------|--|
| <ul> <li>Allow local data to be set (recommended)</li> <li>Keep local data only until you quit your browser</li> <li>Block sites from setting any data</li> <li>Block third-party cookies and site data</li> <li>Manage exceptions All cookies and site data</li> </ul> Images <ul> <li>Show all images (recommended)</li> <li>Do not show any images</li> <li>Manage exceptions</li> </ul> JavaScript <ul> <li>Allow all sites to run JavaScript (recommended)</li> <li>Do not allow any site to run JavaScript</li> <li>Manage exceptions</li> </ul> Key generation                                                                                                    | okies                       |                         |  |
| <ul> <li>Keep local data only until you quit your browser</li> <li>Block sites from setting any data</li> <li>Block third-party cookies and site data</li> <li>Manage exceptions All cookies and site data</li> </ul> Images <ul> <li>Show all images (recommended)</li> <li>Do not show any images</li> <li>Manage exceptions</li> </ul> JavaScript <ul> <li>Allow all sites to run JavaScript (recommended)</li> <li>Do not allow any site to run JavaScript</li> <li>Manage exceptions</li> </ul> Key generation                                                                                                    | Allow local data to be set  | (recommended)           |  |
| <ul> <li>Block sites from setting any data</li> <li>Block third-party cookies and site data</li> <li>Manage exceptions</li> <li>All cookies and site data</li> </ul> Images <ul> <li>Show all images (recommended)</li> <li>Do not show any images</li> <li>Manage exceptions</li> </ul> JavaScript <ul> <li>Allow all sites to run JavaScript (recommended)</li> <li>Do not allow any site to run JavaScript</li> <li>Manage exceptions</li> </ul> Key generation                                                                                                    | Keep local data only until  | you quit your browser   |  |
| <ul> <li>Block third-party cookies and site data</li> <li>Manage exceptions All cookies and site data</li> <li>Images <ul> <li>Show all images (recommended)</li> <li>Do not show any images</li> </ul> </li> <li>Manage exceptions</li> </ul> <li>JavaScript <ul> <li>Allow all sites to run JavaScript (recommended)</li> <li>Do not allow any site to run JavaScript</li> <li>Manage exceptions</li> </ul> </li> <li>Key generation</li>                                                                                                    | Block sites from setting a  | ny data                 |  |
| Manage exceptions       All cookies and site data         Images <ul> <li>Show all images (recommended)</li> <li>Do not show any images</li> <li>Manage exceptions</li> </ul> JavaScript <ul> <li>Allow all sites to run JavaScript (recommended)</li> <li>Do not allow any site to run JavaScript</li> <li>Manage exceptions</li> </ul> Key generation                                                                                                    | Block third-party cookies   | and site data           |  |
| Images  Show all images (recommended)  Do not show any images  Manage exceptions  JavaScript  Allow all sites to run JavaScript (recommended)  Do not allow any site to run JavaScript  Manage exceptions  Key generation                                                                                                    | Manage exceptions A         | l cookies and site data |  |
| JavaScript <ul> <li>Allow all sites to run JavaScript (recommended)</li> <li>Do not allow any site to run JavaScript</li> </ul> Manage exceptions Key generation                                                                                                    | Manage exceptions           |                         |  |
| <ul> <li>Allow all sites to run JavaScript (recommended)</li> <li>Do not allow any site to run JavaScript</li> <li>Manage exceptions</li> </ul> Key generation                                                                                                    | aScript                     |                         |  |
| Do not allow any site to run JavaScript Manage exceptions Key generation                                                                                                    | Allow all sites to run Java | script (recommended)    |  |
| Manage exceptions<br>Key generation                                                                                                    | Do not allow any site to r  | un JavaScript           |  |
| Key generation                                                                                                    | Manage exceptions           |                         |  |
|                                                                                                    |                             |                         |  |
| Allow all cites to use key generation in forms                                                                                                    | / generation                |                         |  |

Фиг. 9

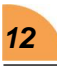

След като направите настройките, трябва да рестартирате Chrome.

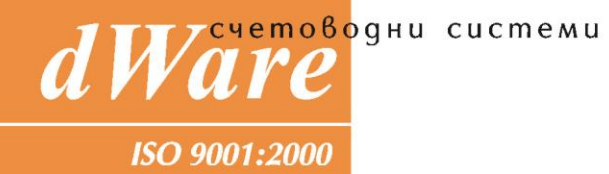

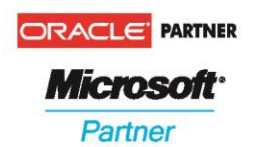

София 1504, ул. Панайот Волов 11, © 946 1540, ® 946 1644, www.dware.bg e-mail: dware@dware.bg